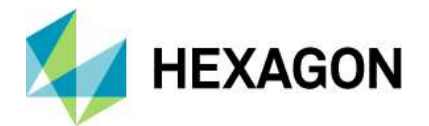

# Leica GS18 FW update via Web Server

Date 27 November 2024

Creator Leica GNSS Product Management

**Equipment** GS18, PC, CS20 or tablet

#### Introduction

The information provided in this document applies to GS18 Basic, GS18 T and GS18 I. For simplicity, only the term GS18 will be used.

This document will explain how to update the Firmware on the GS18 via Web Server.

Guide Contents:

- Useful tips
- Downloading GS18 Firmware
- FW installation via Web Server (CS20)
- FW installation via Web Server (tablet)
- FW installation via Web server (PC)

### **Useful tips**

- Make sure that the CCP end date will allow you to update the Firmware in your GS18
  - The CCP end date can be checked via Captivate>Settings>About Leica Captivate>GS sensor, via Web server>Current status>Receiver information or in MyWorld (see screenshots below)
  - Compare the CCP end date with the Software maintenance date for Installation reported in myWorld (see screenshot below)

| 🕑 LeicaCaptivate               |                                                                                                    | · 🗆  | ×            |
|--------------------------------|----------------------------------------------------------------------------------------------------|------|--------------|
| っ About Leica Captivate        | The second second secon | @    | <b>15:59</b> |
| GS sensor AutoPole Leica Capti | ivate Legal information                                                                                                    | n    |              |
|                                |                                                                                                    |      | _            |
| IMU Boot                       |                                                                                                    |      |              |
| IMU Firmware                   |                                                                                                    |      |              |
| IMU HW version                 |                                                                                                    |      |              |
| CCP end date                   |                                                                                                    |      |              |
| Purchase mode                  |                                                                                                    |      |              |
| GPS L2                         |                                                                                                    |      |              |
| CDCIE                          |                                                                                                    |      |              |
| OK                             |                                                                                                    | Page |              |

CCP end date information from Leica Captivate About panel.

| tatus Overview   |               |           |            |       |              |           |
|------------------|---------------|-----------|------------|-------|--------------|-----------|
| atus Overview    |               |           |            |       |              |           |
| GPS C            | 2/8           | 💸 Gal     | 2/8        | RTK   | ŧ            | Free Free |
| 💸 Glo            | 2/6           | 💸 BDS     | 8/26       | S www | Disconnected | Ð         |
| lome   Go to Wo  | ork!   Curren | nt Status | Instrument | User  |              |           |
| Status - Bece    | iver infor    | nation    | 2          |       |              |           |
| Status - Rece    |               | nation    |            |       |              |           |
|                  | Receiver      | and firm  | ware       |       |              |           |
| Receiver type:   | LEICA GS18    |           |            |       |              |           |
| Serial no.:      | 4900471       |           |            |       |              |           |
| Equipment no.:   | 30778386      |           |            |       |              |           |
| Maintenance end  | 2024-12-01    |           |            |       |              |           |
|                  | v             | ersion    |            |       |              |           |
| EFI:             | 1.00 (24)     |           |            |       |              |           |
| OS:              | 7.00 (2882)   |           |            |       |              |           |
| Boot:            | 11.10 (85)    |           |            |       |              |           |
| Firmware:        | 9.00 (200)    |           |            |       |              |           |
| ME Boot:         | 7.200 (1)     |           |            |       |              |           |
| ME Firmware:     | 7.901 (0)     |           |            |       |              |           |
| ME serial number | : DNAE22070   | 025A      |            |       |              |           |
| ME HW version:   | OEM719BL-     | 1.5       |            |       |              |           |

CCP end date information from GS18 Web Server.

| Overview                                                                                                    | Software Man                | uals Tools Accessories         |                  |             |
|----------------------------------------------------------------------------------------------------|-----------------------------|--------------------------------|------------------|-------------|
| Back                                                                                                    |                             |                                |                  |             |
| General                                                                                                    |                             |                                |                  |             |
|                                                                                                    | Product                     | GS18 T LTE&UHF Unlimited       | Article No.      | 855305      |
|                                                                                                    | My Reference                |                                |                  |             |
|                                                                                                    | Serial No.                  | 4900471                        | Equipment No.    | 30778386    |
|                                                                                                    | Version                     | 8.10 Save                      |                  |             |
|                                                                                                    | SW Maint. End               | 25.08.2024                     |                  |             |
| Software                                                                                                    |                             |                                |                  |             |
|                                                                                                    |                             |                                | Release No. 9.00 | Sort by Det |
|                                                                                                    | Leica Captivate GS18 Firmv  | ware                           |                  |             |
| The other Designation of the local division of the local divisiono | Important software that co  | vers the main functions of the |                  | 103.97 MB   |
| 1999                                                                                                    |                             |                                |                  | EW.         |
|                                                                                                    | instrument. Firmware is als | ion 0110 2026                  |                  | 30,10,2024  |

Current CCP end date and required minimum CCP end date for GS18 firmware installation.

- You will need an SD Card to copy the Firmware file on it and insert into your GS18
- Uploading GS firmware can take some time. Ensure that the battery is at least 75% full before beginning the upload, and do not remove the battery during the upload process.

# Downloading GS18 Firmware

|   | Downloading GS18 FW file from myWorld portal                                   |                                                                                                    |                                                                                                    |  |  |  |
|---|--------------------------------------------------------------------------------|----------------------------------------------------------------------------------------------------|----------------------------------------------------------------------------------------------------|--|--|--|
|   | <u>https:</u>                                                                  | //myworld-portal.leica-geosystems.com/                                                                                                    |                                                                                                    |  |  |  |
| 1 | Log in to the Leica<br>myWorld portal.                                         | <ul> <li>         ÷ C ti myworld-portalleica-geosystems.com/s/en-GB/         HEXAGON &amp;     </li> </ul>                                                                                                    | my <b>World</b><br>⊕ English UK                                                                                                    |  |  |  |
|   | Note:<br>If you don't have an<br>account yet, please<br>register.              | Concected Anywhere. Anythree<br>Much Call Call Call Call Call Call Call Cal                                                                                                    |                                                                                                    |  |  |  |
| 2 | Navigate to<br>Product & Services,<br><b>myProducts</b> .                      | Weight HEXAGON       Selection         Products & Services       Marketing & Sales                 • > Product & Services > My Product             My Product & Services > My Product B           Filter by Product Category:              Filter by Product Types:          Att              ✓          Product       Serial Ne. / ID         Equipment Ne.       My Reference         Centract       Renewal / End                                                                                                    | MyWorld h UK  Maria Chiara D'Achile C Delivery Date                                                                                                    |  |  |  |
| 3 | Select your GS18.<br>Page to <b>Software.</b><br>Download the GS18 FW<br>file. | myworld-portaldeica-geosystems.com/s/en-GB/application?c_app=products   Image: Control of the service     Image: Control of the service        Image: Control of the service                                                                                 The second of the second of the second of the instructure of the instructure of the instructure of the instructure of the instructure of the instructure of the instructure of the instructure of the instructure of the instructure of the instructu | Intervention of the second second sec |  |  |  |
| 4 | Copy the GS18 FW file to the <b>System folder</b> of the                       |                                                                                                    |                                                                                                    |  |  |  |

|   | SD Card.                                                                      |
|---|-------------------------------------------------------------------------------|
|   | Note:<br>If the System folder does<br>not exist, please create it.            |
|   | Make sure that the GS18<br>FW file is only available in<br>the System folder. |
| 5 | Insert the SD Card into the GS18.                                             |

## FW Installation via Web Server (CS20)

|   | F                                                                                                    | W Installation via Web Server (CS20)                                                                  |  |  |  |  |  |  |
|---|----------------------------------------------------------------------------------------------------|----------------------------------------------------------------------------------------------------|--|--|--|--|--|--|
|   | Bluetooth                                                                                                    |                                                                                                    |  |  |  |  |  |  |
| 1 | Use Captivate to<br>connect via<br>Bluetooth to the<br>GS18 from the<br>CS20 as normal.                                                                                                    | <ul> <li>GS Connection Wizard</li> <li>GS Connection Wizard</li> <li>O Cable</li> <li>WLAN</li> </ul> |  |  |  |  |  |  |
| 2 | To access<br>Webserver (BT).<br>Firstly, we need to<br>minimise Captivate<br>software on CS20<br>by press & hold 'Fn'<br>key and then<br>pressing<br>'back arrow' key at<br>the same time. | Back                                                                                                  |  |  |  |  |  |  |

| 3 | Captivate will be<br>minimised, start the<br><b>Webserver (BT)</b><br>icon from the<br>desktop.<br>Alternatively, the<br>Web server can be<br>accessed by<br>opening a browser<br>and entering:<br><u>http://192.168.253.2</u> | Wr Decuments   Decuments   Decuments   Decuments   Decuments   Photo   Viewer   Decuments   Decuments |  |  |  |  |  |
|---|----------------------------------------------------------------------------------------------------|----------------------------------------------------------------------------------------------------|--|--|--|--|--|
| 4 | Tap on <b>'User'</b> option                                                                                                    | Status Overview                                                                                                    |  |  |  |  |  |
|   | on the top red bar.                                                                                                    | 💸 <sup>GP5</sup> / 💸 <sup>Gst</sup> / RTK 🖻 Pree                                                                                                    |  |  |  |  |  |
|   |                                                                                                    | 💸 ao/ 💸 aos/ 💿 www Disconnected 📼 70%                                                                                                    |  |  |  |  |  |
|   |                                                                                                    | Home   Go to Work!   Current Status   Instrument   User                                                                                                    |  |  |  |  |  |
|   |                                                                                                    | User                                                                                                    |  |  |  |  |  |
|   |                                                                                                    | - Load firmware                                                                                                    |  |  |  |  |  |
|   |                                                                                                    | Upload option key                                                                                                    |  |  |  |  |  |
|   |                                                                                                    | Language management                                                                                                    |  |  |  |  |  |
|   |                                                                                                    | Upgrade UHF radio firmware                                                                                                    |  |  |  |  |  |
|   |                                                                                                    | Help & support                                                                                                    |  |  |  |  |  |
|   |                                                                                                    | Legal information                                                                                                    |  |  |  |  |  |
| - | <b>.</b>                                                                                                    |                                                                                                    |  |  |  |  |  |
| 5 | Select Load                                                                                                    | Status Overview                                                                                                    |  |  |  |  |  |
|   |                                                                                                    | x ∞ -/ x ∞ · · · · · · · · · · · · · · · · · ·                                                                                                    |  |  |  |  |  |
|   |                                                                                                    | Home   Go to Work!   Current Status   Instrument   User                                                                                                    |  |  |  |  |  |
|   |                                                                                                    |                                                                                                    |  |  |  |  |  |
|   |                                                                                                    | User                                                                                                    |  |  |  |  |  |
|   |                                                                                                    | Load firmware                                                                                                    |  |  |  |  |  |
|   |                                                                                                    | - Upload option key                                                                                                    |  |  |  |  |  |
|   |                                                                                                    | Language management                                                                                                    |  |  |  |  |  |
|   |                                                                                                    | Upgrade UPF radio firmware     Help & support                                                                                                    |  |  |  |  |  |
|   |                                                                                                    | Legal information                                                                                                    |  |  |  |  |  |
|   |                                                                                                    |                                                                                                    |  |  |  |  |  |

| - | Undate Cofficients                                                                                                    |                                    |                                         |                                               |                      |               |       |              |           |
|---|----------------------------------------------------------------------------------------------------|------------------------------------|-----------------------------------------|-----------------------------------------------|----------------------|---------------|-------|--------------|-----------|
| 6 | Update Software                                                                                                    | Status Overvi                      | ew                                      |                                               |                      |               |       |              |           |
|   | Please make sure                                                                                                    |                                    | A GPS                                   | 11/11                                         | 🗽 Gal                | 4/5           | RTK   |              | Free Free |
|   | that you tick the                                                                                                    | E)                                 |                                         |                                               |                      |               |       |              | _         |
|   | checkboxes:                                                                                                    | •                                  | A Go                                    | 5/7                                           | R BDS                | 11/12         | O www | Disconnected | •         |
|   | <ul> <li>.fw file on GS</li> </ul>                                                                                                    | Home   C                           | Go to Wor                               | k!   Current s                                | Status   I           | instrument    | User  |              |           |
|   | SD card<br>● I read,                                                                                                    | User - I                           | User - Load firmware                    |                                               |                      |               |       |              |           |
|   | understood and                                                                                                    | Software                           |                                         | Version                                       |                      |               |       |              |           |
|   | agree to the                                                                                                    | Boot:                              |                                         | 11.10 (85)                                    |                      |               |       |              |           |
|   | Software license                                                                                                    | Firmware                           |                                         | 9.00 (200)                                    |                      |               |       |              |           |
|   | agreement                                                                                                    | ME Boot:                           |                                         | 7.200 (1)                                     |                      |               |       |              |           |
|   |                                                                                                    | ME Eirmy                           | are.                                    | 7.901 (0)                                     |                      |               |       |              |           |
|   | Finally press<br>'green                                                                                                    | EET.                               | are.                                    | 1.00 (24)                                     |                      |               |       |              |           |
|   |                                                                                                    | 05:                                |                                         | 7.00 (2882)                                   |                      |               |       |              |           |
|   | plus' icon to load                                                                                                    | TMIL Poot                          |                                         | 2.01 (2)                                      |                      |               |       |              |           |
|   | firmware.                                                                                                    | TMU BOOK                           | •                                       | 2.02 (4)                                      |                      |               |       |              |           |
|   |                                                                                                    | IMU FIRM                           | ware:                                   | 2.03 (4)                                      |                      |               |       | 1D<br>2D     |           |
|   |                                                                                                    | Firmware                           | o<br>:                                  | 07.58.5.0.0.1                                 |                      |               |       |              |           |
|   |                                                                                                    | Modem F                            | irmware:                                | 03.017 (01.000                                | 0.09)                |               |       |              |           |
|   |                                                                                                    | Load ne<br>.fw file o<br>I read, u | w firmware<br>n GS SD Ca<br>nderstood a | ard (System folde<br>& agree to the <u>Se</u> | er)<br>oftware Licen | ise Agreement | 1     |              |           |
|   |                                                                                                    | LEICA GS                           | 18   Versio                             | on: 9.00 (200)   S                            | Serial numbe         | r: 3624518    |       |              |           |
| 7 | Allow the GS to<br>restart and wait for<br>all the lights to<br>return to stabilise.<br>Then refresh<br>this page, the<br>firmware<br>should now be<br>updated. (this may<br>take a few minutes) |                                    |                                         |                                               |                      | 2 0 ¢         |       |              |           |
|   |                                                                                                    |                                    |                                         | WLAN                                          |                      |               |       |              |           |
| 1 | Use Captivate to                                                                                                    | ົງ GS (                            | Conn                                    | ection V                                      | Nizarc               |               | × @ 1 | D<br>D       | (1) 13:16 |
|   | WLAN to the                                                                                                    | How do                             |                                         | want to c                                     | onnec                | t to the      | GS?   |              |           |
|   | GS18 from the                                                                                                    |                                    |                                         |                                               |                      |               |       |              |           |
|   | CS20 as normal.                                                                                                    | Blue                               | tooth                                   |                                               |                      |               |       |              |           |
|   |                                                                                                    | Cabl                               | e                                       |                                               |                      |               |       |              |           |
|   |                                                                                                    | Cubi                               | -                                       |                                               |                      |               |       |              |           |
|   |                                                                                                    | WLA                                | N                                       |                                               |                      |               |       |              |           |
|   | Note:<br>WLAN is supported<br>from CPT v.5.50<br>onwards.                                                                                                    |                                    |                                         |                                               |                      |               |       |              |           |
|   |                                                                                                    | Bac                                | :k                                      |                                               |                      |               |       | Ne           | xt        |

| 2 | To access<br>Webserver(WLAN).<br>Firstly, we need to<br>minimise Captivate<br>software on CS20<br>by<br>press & hold 'Fn'<br>key<br>and then pressing<br>'back arrow' key at<br>the same time.                               | -       ×         F1       F2         F2       F3         F4       F5         F6       F4         F1       F5         F6       F4         F7       F9         F9       F10         F1       F12         F1       F12         F1       F12         F1       F12         F1       F12         F1       F12         F2       F0         F1       F12         F2       F1         F1       F1         F1       F1         F2       F1         F1       F1         F2       F1         F3       F1         F4       F1         F2       F1         F3       F1         F1       F1         F1       F1         F1       F1         F1       F1         F2       F1         F3       F1         F1       F1         F2       F1         F3       F1         F1       F1 |
|---|----------------------------------------------------------------------------------------------------|----------------------------------------------------------------------------------------------------|
| 3 | Captivate will be<br>minimised, start the<br><b>Webserver (WLAN)</b><br>icon from the<br>desktop.<br>Alternatively, Web<br>server can be<br>accessed by<br>opening a browser<br>and entering:<br><u>http://192.168.251.2</u> | W W   W W                                                                                                    |
| 4 | Tap on <b>'User'</b> option<br>located<br>on the top red bar.                                                                                                    | Status Overview                                                                                                    |
| 5 | Further steps are<br>the same as for the<br>Bluetooth<br>connection.                                                                                                    |                                                                                                    |

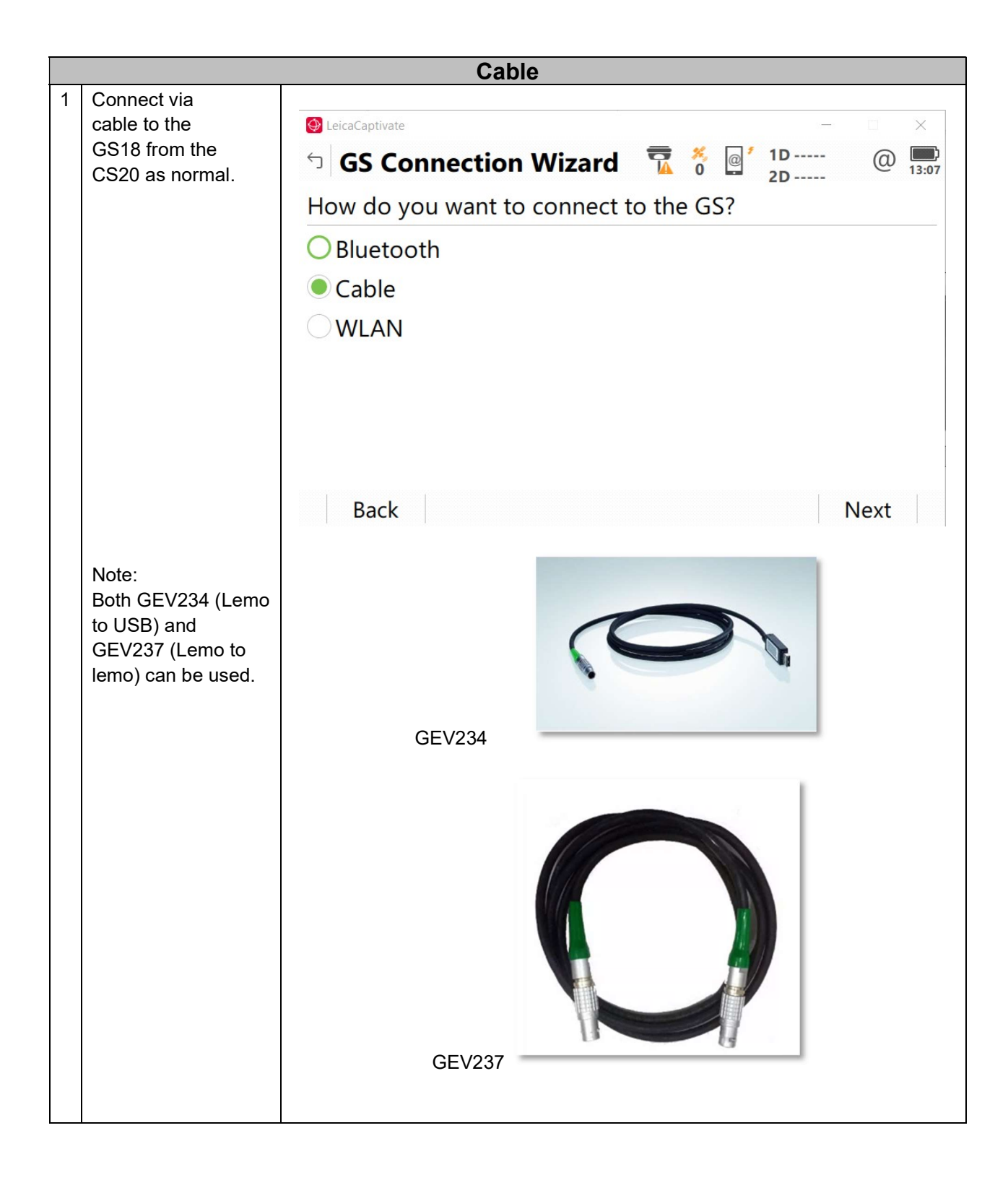

| - | _                                                                                                    |                                                                                                    |
|---|----------------------------------------------------------------------------------------------------|----------------------------------------------------------------------------------------------------|
| 2 | Firstly, we need to<br>minimise Captivate<br>software on CS20<br>by press & hold 'Fn'<br>key and then<br>pressing 'back<br>arrow' key at                                                                                   | FIFZ F3 F4 F5 F6<br>F1 F2 F3 F4 F5 F6<br>F1 F2 F3 F6<br>F1 F2 F3 F6<br>F1 F2 F3<br>F1 F2 F3 F6<br>F1 F2 F3 F6<br>F1 F2 F3<br>F1 F2 F3 F6<br>F1 F2 F3<br>F1 F2 F3<br>F1 |
| 3 | Captivate will be<br>minimised, start the<br><b>Webserver (Cable)</b><br>icon from the<br>desktop.<br>Alternatively, the<br>Web server can be<br>accessed by<br>opening a browser<br>and entering:<br>http://192.168.254.2 | W Device   W Device   W Device   W Device   W Device   Photo Device   Poto Device   Poto Device <td< td=""></td<>                                                                                                    |
| 4 | Tap on <b>'User'</b> option<br>located on the top<br>red bar.                                                                                                    | Status Overview   Status Overview     Image: support     Image: support                                                                                                    |
| 5 | Further steps are<br>the same as for the<br>Bluetooth<br>connection.                                                                                                    |                                                                                                    |

## FW Installation via Web Server (tablet)

|   | FW Installation via Web Server (Tablet)                                                                                                    |                                                                                                    |  |  |  |  |  |
|---|----------------------------------------------------------------------------------------------------|----------------------------------------------------------------------------------------------------|--|--|--|--|--|
|   | Bluetooth                                                                                                    |                                                                                                    |  |  |  |  |  |
| 1 | Use Captivate to connect<br>via Bluetooth to the<br>GS18 from the tablet<br>as normal.                                                                                                    | <ul> <li>GS Connection Wizard  S</li> <li>GS Connection Wizard  S</li> <li>D 2D 0</li> <li>Eluetooth</li> <li>WLAN</li> </ul> |  |  |  |  |  |
|   |                                                                                                    | Back                                                                                                    |  |  |  |  |  |
| 2 | To access                                                                                                    |                                                                                                    |  |  |  |  |  |
|   | Webserver(Bluetooth).<br>Firstly, we need to<br>minimise Captivate<br>software on the tablet.<br>CS35/CC200:<br>Press the 'Windows' key.<br>CS30/CC180:<br>Swipe right from the left<br>edge of the screen. |                                                                                                    |  |  |  |  |  |

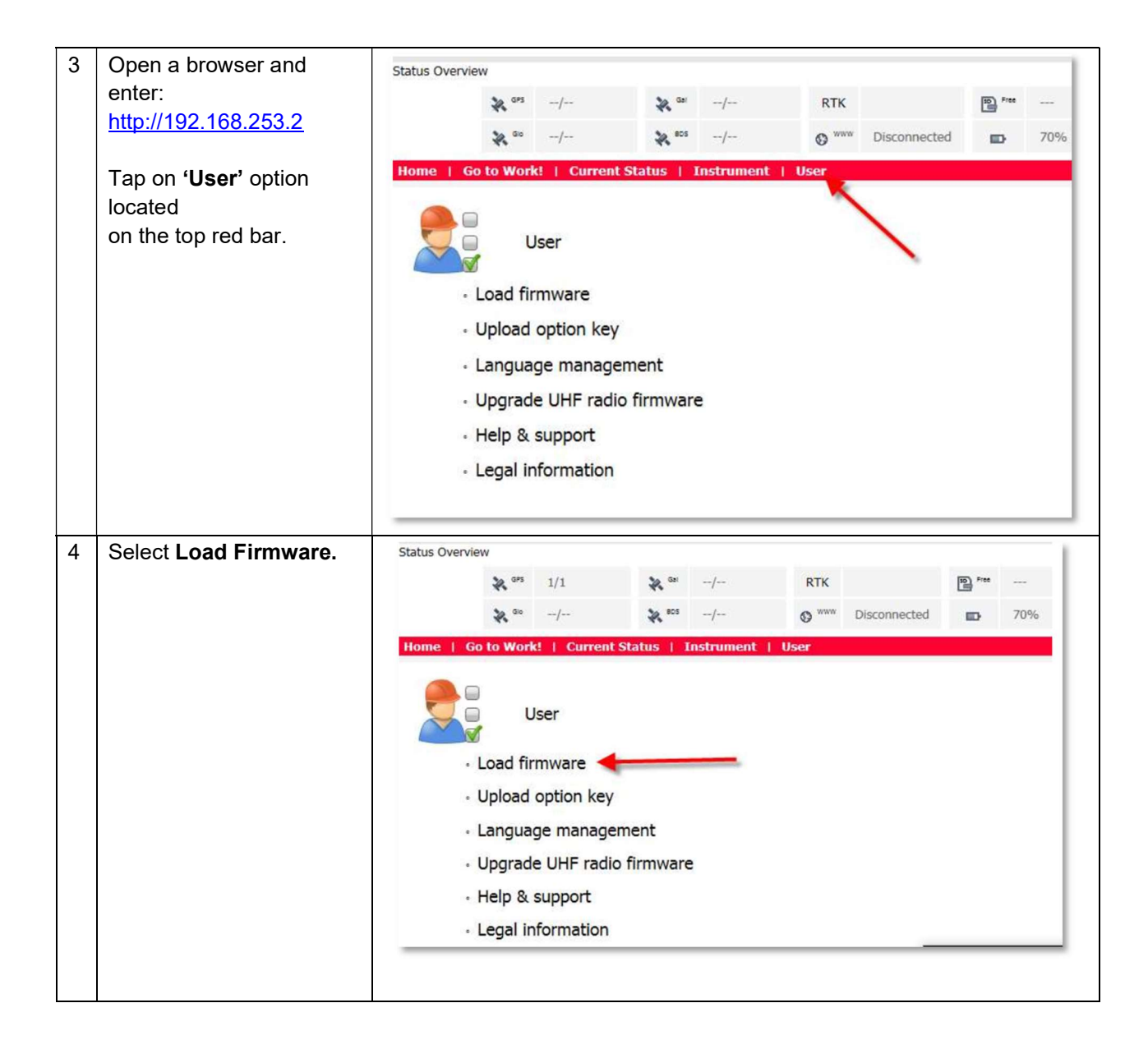

| 5 | Update Software                                                                                                    | Status Overvi                              | iew                                     |                                                     |                                                  |            |       |              | _                        |      |  |  |
|---|----------------------------------------------------------------------------------------------------|--------------------------------------------|-----------------------------------------|-----------------------------------------------------|--------------------------------------------------|------------|-------|--------------|--------------------------|------|--|--|
| - | Please make that you                                                                                                    |                                            |                                         |                                                     | the Gal                                          | 4/5        | DTM.  |              | E Frank                  |      |  |  |
|   | tials the sheadsheave as                                                                                                    | A                                          | *                                       | 11/11                                               | **                                               | 4/5        | RIK   |              |                          |      |  |  |
|   | tick the checkboxes:                                                                                                    | Ŷ                                          | SA Go                                   | 5/7                                                 | Se BDS                                           | 11/12      | 0 www | Disconnected | ED I                     |      |  |  |
|   | <ul> <li>.fw file on GS SD</li> </ul>                                                                                                    |                                            |                                         |                                                     |                                                  |            |       |              |                          |      |  |  |
|   | card                                                                                                    | Home   0                                   | Go to Wor                               | k!   Curren                                         | t Status   1                                     | instrument | User  |              |                          |      |  |  |
|   |                                                                                                    | lleen l                                    | and fir                                 |                                                     |                                                  |            |       |              |                          |      |  |  |
|   | <ul> <li>I read, understood</li> </ul>                                                                                                    | User - I                                   | Load III                                | mware                                               |                                                  |            |       |              |                          |      |  |  |
|   | and agree to the                                                                                                    | Software Version                           |                                         |                                                     |                                                  |            |       |              |                          |      |  |  |
|   | Software license                                                                                                    | Boot:                                      | Boot: 11.10 (85)                        |                                                     |                                                  |            |       |              |                          |      |  |  |
|   |                                                                                                    | Firmware                                   |                                         | 9.00 (200)                                          |                                                  |            |       |              |                          |      |  |  |
|   | agreement                                                                                                    | ME Boot                                    |                                         | 7.200 (1)                                           |                                                  |            |       |              |                          |      |  |  |
|   |                                                                                                    | ME Firmy                                   | vare:                                   | 7.901 (0)                                           |                                                  |            |       |              |                          |      |  |  |
|   | Finally press 'green                                                                                                    |                                            |                                         |                                                     |                                                  |            |       |              |                          |      |  |  |
|   | nlus' icon to load                                                                                                    | 05:                                        |                                         | 7.00 (2882)                                         |                                                  |            |       |              |                          |      |  |  |
|   |                                                                                                    | TMIL Root                                  |                                         | 2.01 (2)                                            |                                                  |            |       |              |                          |      |  |  |
|   | firmware.                                                                                                    | TMU BOOK                                   |                                         | 2.02 (2)                                            |                                                  |            |       |              |                          |      |  |  |
|   |                                                                                                    | IMU FIRM                                   | ware:                                   | 07502601                                            | 1                                                |            |       |              |                          |      |  |  |
|   |                                                                                                    | Firmware                                   | 0                                       | 07.36.3.0.0.1                                       |                                                  |            |       |              |                          |      |  |  |
|   |                                                                                                    | Modem F                                    | irmware:                                | 03.017 (01.0                                        | 00.09)                                           |            |       |              |                          |      |  |  |
|   |                                                                                                    | Houchin                                    | inninai c.                              |                                                     | ,                                                |            |       |              |                          |      |  |  |
|   |                                                                                                    | Load ne<br>Load ne<br>Load ne<br>I read, u | w firmware<br>on GS SD Ca<br>Inderstood | ard (System fol<br>& agree to the<br>on: 9.00 (200) | lder)<br><u>Software Licer</u><br>  Serial numbe | r: 3624518 | 1     |              |                          |      |  |  |
|   |                                                                                                    |                                            |                                         |                                                     |                                                  |            |       |              |                          |      |  |  |
|   | and wait for all the lights<br>to return to stabilise.<br>Then refresh this page,<br>the firmware should now<br>be updated. (this may<br>take a few minutes) |                                            |                                         |                                                     |                                                  |            |       |              |                          |      |  |  |
|   |                                                                                                    |                                            | WL                                      | .AN                                                 |                                                  |            |       |              |                          |      |  |  |
| 1 | Use Captivate to connect                                                                                                    | S GS Cou                                   | nec                                     | tion V                                              | Nizaro                                           |            | × @'  | 1D           | @ .                      |      |  |  |
|   | via WLAN to the GS18                                                                                                    |                                            | ince                                    |                                                     | - 12410                                          |            |       | 2D           | <ul> <li>─ 14</li> </ul> | 4:35 |  |  |
|   | from the tablet as normal.                                                                                                    | How do yo                                  | ou wa                                   | int to c                                            | onnect                                           | t to the   | e GS? |              |                          |      |  |  |
|   |                                                                                                    |                                            | th                                      |                                                     |                                                  |            |       |              |                          |      |  |  |
|   |                                                                                                    |                                            |                                         |                                                     |                                                  |            |       |              |                          |      |  |  |
|   |                                                                                                    | <b>WLAN</b>                                |                                         |                                                     |                                                  |            |       |              |                          |      |  |  |
| 1 |                                                                                                    |                                            |                                         |                                                     |                                                  |            |       |              |                          |      |  |  |
|   |                                                                                                    |                                            |                                         |                                                     |                                                  |            |       |              |                          |      |  |  |
| 1 |                                                                                                    |                                            |                                         |                                                     |                                                  |            |       |              |                          |      |  |  |
| 1 | Note:                                                                                                    |                                            |                                         |                                                     |                                                  |            |       |              |                          |      |  |  |
|   | WLAN is supported from                                                                                                    |                                            |                                         |                                                     |                                                  |            |       |              |                          |      |  |  |
|   | $CDT_{V} = 50$ coverda                                                                                                    |                                            |                                         |                                                     |                                                  |            |       |              |                          |      |  |  |
| 1 |                                                                                                    |                                            |                                         |                                                     |                                                  |            |       |              |                          |      |  |  |
| 1 |                                                                                                    |                                            |                                         |                                                     |                                                  |            |       |              |                          |      |  |  |
| 1 |                                                                                                    |                                            |                                         |                                                     |                                                  |            |       |              |                          |      |  |  |
| 1 |                                                                                                    |                                            |                                         |                                                     |                                                  |            |       |              |                          |      |  |  |
|   |                                                                                                    | Back                                       |                                         |                                                     |                                                  |            |       |              | Next                     |      |  |  |
| 1 | Back Next                                                                                                    |                                            |                                         |                                                     |                                                  |            |       |              |                          |      |  |  |

| 2 | To access<br><b>Webserver(WLAN)</b> .<br>Firstly, we need to<br>minimise Captivate<br>software on the tablet.<br>CS35/CC200:<br>Press the 'Windows' key.<br>CS30/CC180:<br>Swipe right from the left<br>edge of the screen. | Panasonic ror       Personic ror         Leica Captivate - Home       Provide Provide Provi |
|---|----------------------------------------------------------------------------------------------------|----------------------------------------------------------------------------------------------------|
| 3 | Open a browser and<br>enter:<br>http://192.168.251.2                                                                                                    | Status Overview                                                                                                    |
|   | Tap on ' <b>User'</b> option<br>located on the top red<br>bar.                                                                                                    | Home       Go to Work!       Current Status       Instrument       User         User       User            Load firmware       Upload option key            Language management       Upgrade UHF radio firmware            Help & support                                                                                                    |
| 4 | Further steps are the same as for the Bluetooth connection.                                                                                                    |                                                                                                    |

General note:

For PC connections, cable connection is recommended rather than Bluetooth and WLAN.

For Bluetooth and WLAN connections, the procedure mentioned below needs to be repeated for every single GS instrument you want to connect to.

Moreover, WLAN connection might be unstable because Windows tends to disconnect easily from the GS18 because it connects to networks that provide Internet access.

|   | FW Installation via Web Server (PC)                                                                |                                                                                                    |  |  |  |  |
|---|----------------------------------------------------------------------------------------------------|----------------------------------------------------------------------------------------------------|--|--|--|--|
|   | Cable                                                                                              |                                                                                                    |  |  |  |  |
| 1 | Log in to the Leica myWorld portal.                                                                | <ul> <li>C I I myworld-portal.leica-geogystems.com/s/en-GB/</li> <li>HEXAGON Leica</li> <li>HEXAGON Leica</li> <li>English UK</li> </ul>                                                                                                    |  |  |  |  |
|   | Note:<br>If you don't have an account<br>yet, please register.                                     | Canacteld. Anywhere. Anythere.<br>PupUnIC Lastoner Pontal.<br>Myendon. product news and updates, user manages. New software<br>releases. pranny. as upon and other services to keep your exupres.<br>Description of the services to keep your exupres.<br>Description of the se |  |  |  |  |
| 2 | Navigate to<br>Product & Services,<br><b>myProducts</b> .                                          |                                                                                                    |  |  |  |  |
| 3 | Select your GS18.<br>Page to <b>Tools.</b><br><b>Download the GS &amp; CS<br/>&amp;TS driver</b> . | Improvide portal leica-geogystems.com/s/en-GB/application?c_app=products   myWorld   Products & Services   Mariae Chiere D'Achile   Improvider   Overview Software Manuals Tools Accessories   Improvider   Overview Software Manuals Tools Accessories   Improvider   Description: dSIBT LIEBARHF Maintee Actice No. 85005   Improvider   Description: dSIBT LIEBARHF Maintee Actice No. 85005   Improvider   Description: dSIBT LIEBARHF Maintee Actice No. 85005   Improvider   Description: dSIBT LIEBARHF Maintee Actice No. 85005   Improvider   Description: dSIBT LIEBARHF Maintee Actice No. 85005   Improvider   Description: dSIBT LIEBARHF Maintee Actice No. 85005 Improvider   Improvider   Description: dSIBT LIEBARHF Maintee Actice No. 85005 Improvider Improvider Improvi                                                                                                    |  |  |  |  |

| 3 | Install the GS GS & CS &TS<br>driver on your PC.                                                         | SS & SS & TS Driver 22 Mt       V6.02       Download         Diver for connecting (SS / TS / SC devices to a PC via USB cable. The drivers support Windows 2, Windows 8 and Windows 10       Miz 2MB       PEC         OB & SS & TS Driver 24 Mt       V6.02       Download         Diver for connecting (SS / TS / SC devices to a PC via USB cable. The drivers support Windows 2, Windows 8 and Windows 10       Miz 25 MB       Download         OB       Diver for connecting (SS / TS / SC devices to a PC via USB cable. The drivers support Windows 2, Windows 8 and Windows 10       Miz 25 MB       Download         OB       Diver for connecting (SS / TS / SC devices to a PC via USB cable. The drivers support Windows 2, Windows 8 and Windows 10       Miz 25 MB       Download         Diver for connecting (SS / TS / SC devices to a PC via USB cable. The drivers support Windows 2, Windows 8 and Windows 10       Miz 1MB       DEC         Operating system.       V62       Download       Diver for connecting (SS / TS / TS devices to a PC via USB cable. The drivers support Windows 2, Windows 8 and Windows 2, Windows 8 and Windows 2, Windows 8 and Windows 10       Miz 1MB       DEC         Operating system.       VEC       Download       Diver for connecting (S) / TS / TS / C devices to a PC via USB cable. The drivers support Windows 2, Windows 8 and Windows 2, Windows 8 and Windows 2, Windows 8 and Windows 2, Windows 8 and Windows 2, Windows 8 and Windows 2, Windows 8 and Windows 2, Windows 8 and Windows 2, Windows 8 and Windows 2, Windows 8 and Windows 2, Windows 8 and Windows 2, Windows |
|---|----------------------------------------------------------------------------------------------------|----------------------------------------------------------------------------------------------------|
| 4 | Connect the GS18 to your<br>PC via cable.<br>Note:<br>GEV234 (Lemo to USB) can<br>be used.               |                                                                                                    |
| 5 | Open a browser and enter:<br>http://192.168.254.2<br>Tap on 'User' option located<br>on the top red bar. | Status Overview          Image: Status Overview       Image: Status Overview<                                    |

| 6        | Select Load Firmware.       | Status Overview                   |                   |                           |            |              |            | 1         |
|----------|-----------------------------|-----------------------------------|-------------------|---------------------------|------------|--------------|------------|-----------|
|          |                             | A 042                             | 1/1               | ×/                        | RTK        |              | SD Free    |           |
|          |                             | 32 50                             | /                 | 32 BDS/                   | o www      | Disconnected | Ð          | 70%       |
|          |                             | Home I Ge to Work!                | L Current St      | atus   Tostrumo           | at   licar |              |            |           |
|          |                             |                                   |                   |                           |            |              |            | _         |
|          |                             | Use Use                           | er                |                           |            |              |            |           |
|          |                             | <ul> <li>Load firm</li> </ul>     | ware 🔶            |                           |            |              |            | - 1       |
|          |                             | <ul> <li>Upload or</li> </ul>     | tion key          |                           |            |              |            | - 1       |
|          |                             | Language                          | manadem           | ent                       |            |              |            | - 1       |
|          |                             | Language                          |                   |                           |            |              |            | - 1       |
|          |                             | • Upgrade                         | UHF radio f       | irmware                   |            |              |            | - 1       |
|          |                             | <ul> <li>Help &amp; su</li> </ul> | pport             |                           |            |              |            | - 1       |
|          |                             | <ul> <li>Legal info</li> </ul>    | rmation           |                           |            |              |            | _         |
| <u> </u> | Undete Oeffrigere           |                                   |                   |                           |            |              |            |           |
| 7        | Update Software             | Status Overview                   |                   |                           |            |              |            |           |
|          | the checkboxes:             | 🕥 💸 <sup>GPS</sup>                | 11/11             | 😽 Gal                     | 4/5        | RTK          |            | Free Free |
|          | fw file on CS SD card       | · · · ·                           | 5/7               | Se BDS                    | 11/12      | O WWW D      | sconnected | -         |
|          | • I read understood and     | *                                 | 5/7               | 44                        | 11/12      | 0            | sconnecteu |           |
|          | agree to the Software       | Home   Go to Wor                  | k!   Curre        | nt Status   Ins           | strument   | User         |            |           |
|          | license agreement           | liser - Load fir                  | mware             |                           |            |              |            |           |
|          |                             | USEI LUUU III                     | inware            |                           |            |              |            |           |
|          | Finally press 'green        | Software                          | Version           |                           |            |              |            |           |
|          | plus' icon to load          | Boot:                             | 11.10 (85)        |                           |            |              |            |           |
|          | firmware.                   | Firmware:                         | 9.00 (200)        |                           |            |              |            |           |
|          |                             | ME Boot:                          | 7.200 (1)         |                           |            |              |            |           |
|          |                             | ME Firmware:                      | 7.901 (0)         |                           |            |              |            |           |
|          |                             | EFI:                              | 1.00 (24)         |                           |            |              |            |           |
|          |                             | OS:                               | 7.00 (2882)       |                           |            |              |            |           |
|          |                             | IMU Boot:                         | 2.01 (2)          |                           |            |              |            |           |
|          |                             | IMU Firmware:                     | 2.03 (4)          |                           |            |              |            |           |
|          |                             | UHF Radio<br>Firmware:            | 07.58.3.6.0       | .1                        |            |              |            |           |
|          |                             | Modem Firmware:                   | 03.017 (01.       | .000.09)                  |            |              |            |           |
|          |                             |                                   |                   |                           |            |              |            |           |
|          |                             | Load new firmware                 | Load new firmware |                           |            |              |            |           |
|          |                             | I read, understood                | & agree to the    | e <u>Software License</u> | Agreement  |              |            |           |
|          |                             |                                   |                   |                           |            |              |            |           |
|          |                             | LEICA GS18   Versio               | on: 9.00 (200)    | )   Serial number:        | 3624518    |              |            |           |
|          |                             |                                   |                   |                           |            |              |            |           |
|          |                             |                                   |                   |                           |            |              |            |           |
| Q        | Allow the GS to restart and |                                   |                   |                           |            |              |            |           |
| 0        | wait for all the lights to  |                                   |                   |                           |            |              |            |           |
|          | return to stabilise.        |                                   |                   | 52.2                      |            |              |            |           |
|          | Then refresh this page, the |                                   |                   |                           |            |              |            |           |
|          | firmware should now be      |                                   |                   |                           |            |              |            |           |
|          | updated. (this may take     |                                   |                   |                           |            |              |            |           |
|          | a few minutes)              |                                   |                   |                           |            |              |            |           |
|          |                             |                                   |                   | + 9 ÷                     | *          |              |            |           |
|          |                             |                                   |                   | · • • •                   | ¢          |              |            |           |
| 1        |                             |                                   |                   |                           |            |              |            |           |
|          |                             | _                                 |                   |                           |            |              |            |           |
| 1        |                             |                                   |                   |                           |            |              |            |           |
| 1        |                             |                                   |                   |                           |            |              |            |           |
| 1        |                             |                                   |                   |                           |            |              |            |           |
| L        | 1                           |                                   |                   |                           |            |              |            |           |

|   | Bluetooth                                                                                                    |                                                                                                    |  |  |  |
|---|----------------------------------------------------------------------------------------------------|----------------------------------------------------------------------------------------------------|--|--|--|
| 1 | Open Bluetooth & other<br>devices settings page.<br>Select Add Bluetooth or<br>other devices button.                                                            | <image/>                                                                                                    |  |  |  |
| 2 | Select your GS18 and enter the code 0000 to pair with it.                                                                                                    |                                                                                                    |  |  |  |
| 3 | Once the devices are<br>paired, open<br>Control Panel\Network<br>and Internet\Network<br>Connections and select the<br>Bluetooth Network<br>Connection adapter. | <ul> <li>Network Connections</li> <li>         ← →          →           ↑               • Control Panel &gt; Network and Internet &gt; Network Connections      </li> <li>             Organise -         </li> <li>             Bluetooth Network Connection             Not connected             Bluetooth Device (Personal Area         </li> <li>             Cisco AnyConnect Secure Mobility             Igs-net.com         </li> </ul> |  |  |  |

| 4 | Select your GS18 and press<br>Connect using> Ad hoc<br>network.                                                                                                    | Pevices and Printers     ← → ∨ ↑                                                                                                    |  |  |  |
|---|----------------------------------------------------------------------------------------------------|----------------------------------------------------------------------------------------------------|--|--|--|
|   |                                                                                                    | GR1830029         GR1830032         GR1831475         GS16_BT         GS320993         GS3600295         GS3615947         GS3713291                                                                                                    |  |  |  |
| 5 | Once the connection has<br>been established, right click<br>on the GS18.<br>Select properties >Internet<br>Protocol Version 4<br>(TCP/IPv4) and configure it<br>as shown on the right side. | Internet Protocol Version 4 (TCP/IPv4) Properties       X         General       General         You can get IP settings assigned automatically if your network supports this capability. Otherwise, you need to ask your network administrator for the appropriate IP settings.       Obtain an IP address automatically         Obtain an IP address automatically       Image: Use the following IP address:       Image: IP address: Use the following IP address:         IP address:       192 . 168 . 253 . 1       Subnet mask:       255 . 255 . 255 . 0         Default gateway:       .       .         Obtain DNS server address automatically       Image: Use the following DNS server addresses:       Image: Use the following DNS server: Image: Use the following DNS server: Image: Image: Use the following DNS server: Image: Image: Use the following DNS server: Image: Image: Use the following DNS server: Image: Image: Use the following DNS server: Image: Image: Image: Image: Use the following DNS server: Image: Image: Image: Image: Image: Image: Image                                                                                                    |  |  |  |
| 6 | Open a browser and enter:<br>http://192.168.253.2<br>Tap on ' <b>User'</b> option located<br>on the top red bar.                                                                            | Status Overview          * ars      /       * as      /       RTK       Image: second second |  |  |  |
|   |                                                                                                    | User<br>• Load firmware<br>• Upload option key<br>• Language management<br>• Upgrade UHF radio firmware<br>• Help & support<br>• Legal information                                                                                                    |  |  |  |

| 7 | Further steps are the same as for the Cable                                                                                                    |                                                                                                    |      |  |  |  |  |
|---|----------------------------------------------------------------------------------------------------|----------------------------------------------------------------------------------------------------|------|--|--|--|--|
|   | connections.                                                                                                    |                                                                                                    |      |  |  |  |  |
|   | · · · · · ·                                                                                                    | WLAN                                                                                                    |      |  |  |  |  |
| 1 | Open the Wifi settings,<br>select your GS18 and<br>connect to it.                                                                                                    |                                                                                                    |      |  |  |  |  |
| 2 | Once the devices are                                                                                                    | $\leftrightarrow \rightarrow \sim \uparrow$ E > Control Panel > Network and Internet > Network Connections                                                                                                    |      |  |  |  |  |
|   | Control Panel\Network<br>and Internet\Network<br>Connections and select the<br>Wifi network adapter.                                                                                    | Organize   Disable this network device Diagnose this connection Rename this connection View state                                                                                                    | tati |  |  |  |  |
|   |                                                                                                    | Bluetooth Network Connection<br>Not connected<br>Bluetooth Device (Personal Area<br>General<br>Bluetooth Device (Personal Area                                                                                                    | Co   |  |  |  |  |
|   |                                                                                                    | Wirk       Unidentified network         Unidentified network       IPv4 Connectivity:       No Internet access         IPv6 Connectivity:       No network access         Meda State:       Enabled         SSID:       GS18_GS4912008         Duration:       00:00:17         Speed:       54.0 Mbps         Signal Quality:       Junation:         Details       Wireless Properties         Activity       Sent         Packets:       84         Image:       O         Opporties       Disable         Diagnose       Close |      |  |  |  |  |
| 3 | Select properties><br>Internet Protocol Version<br>4 (TCP/IPv4) and configure<br>it as shown on the right side.<br>The IP address should be:<br>192.168.251.x<br>with x greater than 3. | Internet Protocol Version 4 (TCP/IPv4) Properties                                                                                                    | -    |  |  |  |  |
|   |                                                                                                    | You can get IP settings assigned automatically if your network supports<br>this capability. Otherwise, you need to ask your network administrator<br>for the appropriate IP settings.<br>Obtain an IP address automatically<br>Set the following IP address:                                                                                                    |      |  |  |  |  |
|   |                                                                                                    | IP address: 192 . 168 . 251 . 5                                                                                                    |      |  |  |  |  |
|   |                                                                                                    | Subnet mask: 255 . 255 . 255 . 0                                                                                                    |      |  |  |  |  |
|   |                                                                                                    | Default gateway:                                                                                                    |      |  |  |  |  |
|   |                                                                                                    | Obtain DNS server address automatically                                                                                                    |      |  |  |  |  |
|   |                                                                                                    | Use the following DNS server addresses:                                                                                                    |      |  |  |  |  |
|   |                                                                                                    | Preferred DNS server:                                                                                                    |      |  |  |  |  |
|   |                                                                                                    | Validate settings upon exit Advanced                                                                                                    |      |  |  |  |  |
|   |                                                                                                    | OK Cancel                                                                                                    |      |  |  |  |  |

| <ul> <li>5 Open a browser and enter <u>http://192.168.251.2</u></li> <li>Tap on 'User' option located on the top red bar.</li> </ul>                                                                                                    | Status Overview          Image: Status Overview         Image: Status Overview         Imag                                                                                                    |
|----------------------------------------------------------------------------------------------------|----------------------------------------------------------------------------------------------------|
| <ul> <li>Further steps are the same as for the Cable connection.</li> <li>Note:<br/>After successful update, make sure to revert the properties of the Wifi adapter to their default settings as shown in the picture on the right side.</li> </ul> | Internet Protocol Version 4 (TCP/IPv4) Properties       ×         General Alternative Configuration       You can get IP settings assigned automatically if your network supports this capability. Otherwise, you need to ask your network administrator for the appropriate IP settings. <ul> <li>Obtain an IP address automatically</li> <li>Use the following IP address:</li> <li>IP address:</li> <li></li></ul> |